# 株式会社 Ankosoft

2018年12月13日

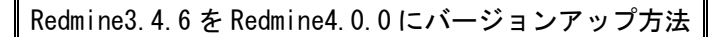

簡単に Redmine を立ち上げるために、AWS で Redmine を作成します。

「インスタンスの作成」をクリックします。

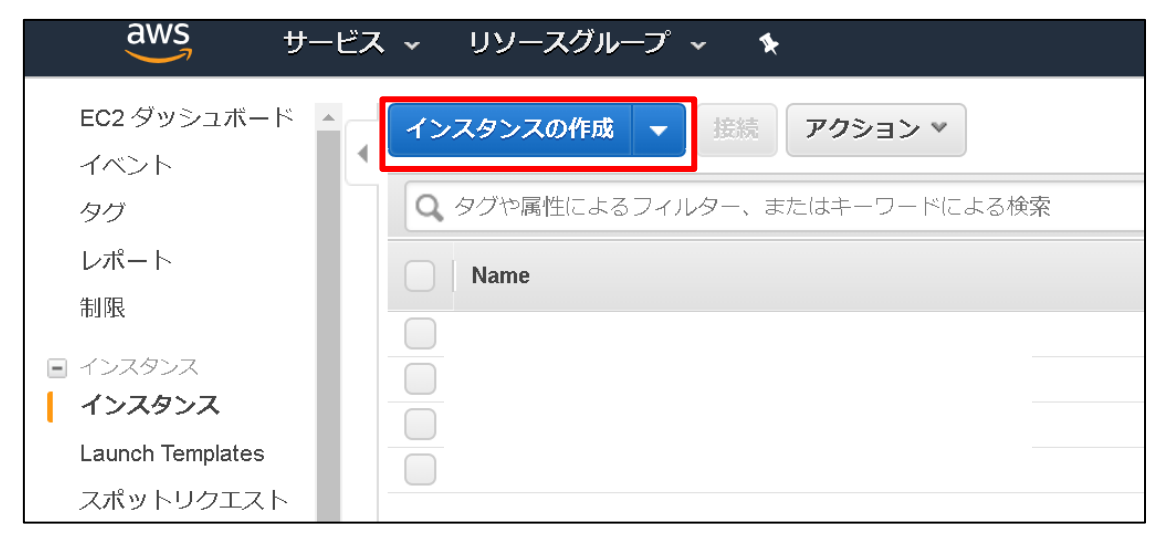

「コミュニティ AMI」で「redmine」を検索します。

| aws<br>サービス                                                      | ▼ リソースグループ ~ ★                                                                                |
|------------------------------------------------------------------|-----------------------------------------------------------------------------------------------|
| <b>1. AMI の選択</b> 2. インスタンスタ                                     | イプの選択 3. インスタンスの設定 4. ストレージの追加                                                                |
| <b>ステップ 1: Amazor</b><br>AMI は、インスタンスの作成に必<br>択できます。独自の AMI のいずれ | <b>ロマシンイメージ (AMI)</b><br>要なソフトウェア構成 (OS、アプリケーションサーバー、ア)<br>かを選択することもできます。                     |
|                                                                  |                                                                                               |
| クイックスタート (0)                                                     |                                                                                               |
| マイ AMI (2)                                                       | CloudFormation-redmine_1.1.1_1.3                                                              |
| AWS Marketplace (10)                                             | CloudFormation Sample AMI                                                                     |
| コミュニティ AMI (395)                                                 | ルートナハイスタイプ:ebs 仮想化タイプ:para                                                                    |
| ▼ オペレーティングシステ<br>ム                                               | CloudFormation-redmine_1.1.1_1.3<br>CloudFormation Sample AMI<br>ルートデバイスタイプ: ebs 仮想化タイプ: para |

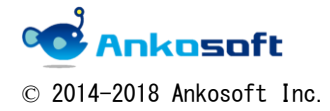

<sup>[</sup>bitnami-redmine-3.4.6-0-r35-linux-ubuntu-16.04-x86\_64-hvm-ebs-mp-ee6977a6-d6da-4671-885e-dd9c02ec5def-ami-05f6e2d598ff4bfb8.4 - ami-」を選択します。

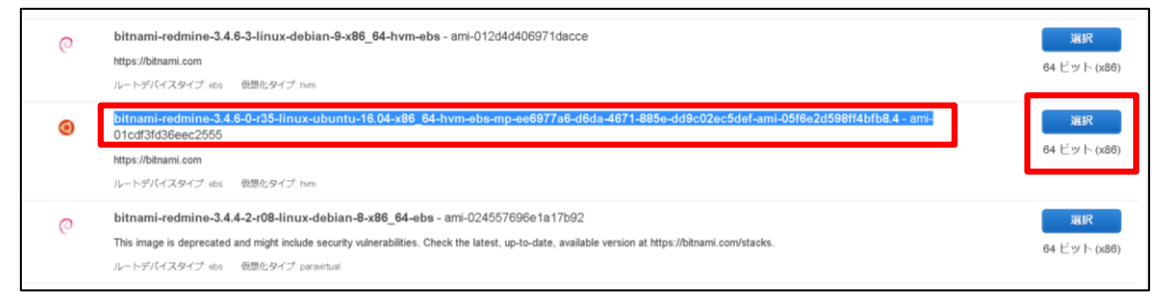

#### 「確認と作成」をクリックします。

| 1. AMI の選択<br>ステッフ<br>Amazon EC2 | - MM (2011) 2・インスタンスタイプの20111 3・インスタンスの加定 4、ストレージの2010 6、セキュリティグループの3012 7、単位<br>- イテング 2:インスタンスタイプの選択<br>AMB (2012) 2・インスタンスタイプの選択<br>AMB (2012) 2・インスタンスタイプの選択<br>AMB (2012) 2・インスタンスタイプの選択<br>AMB (2012) 2・インスタンスタイプの2011 1 - 1000 1 - 10000 1 - 10000 1 - 10000 1 - 10000 1 - 10000 1 - 10000 1 - 10000 1 - 10000 1 - 100000 1 - 10000 1 - 10000 1 - 10000 1 - 10000 1 - 10000 1 - 10000 1 - 100000 1 - 100000 1 - 10000 1 - 10000 1 - 10000 1 - 100000 1 - 100000 1 - 100000 1 - 100000 1 - 100000000 |                          |                  |           |                        |                                              |                                         |                |  |
|----------------------------------|----------------------------------------------------------------------------------------------------|--------------------------|------------------|-----------|------------------------|----------------------------------------------|-----------------------------------------|----------------|--|
| フィルタ条件:                          | すべてのインスタンスタイプ                                                                                                    | ▼ 現行世代 ▼                 | 列の表示/非表示         |           |                        |                                              |                                         |                |  |
| 現在選択中:                           | t2.micro (可変 ECU, 1 vCPU, 2.5 GI                                                                                                    | Hz, Intel Xeon Family, 1 | GIB メモリ, EBS のみ) |           |                        |                                              |                                         |                |  |
|                                  | ファミリー・                                                                                                    | タイプ ー                    | VCPU (j) -       | メモリ (GiB) | インスタンス ストレージ (GB) () - | EBS 最適化利用() 。                                | ネットワークパフォーマンス 🕕 🗸                       | IPv6 サポート<br>① |  |
|                                  | 汎用                                                                                                    | t2.nano                  | 1                | 0.5       | EBS のみ                 | -                                            | 低から中                                    | はい             |  |
|                                  | 汎用                                                                                                    | t2.micro<br>無利利用枠の対象     | 1                | 1         | EBS றி                 |                                              | 低から中                                    | はい             |  |
|                                  | 汎用                                                                                                    | t2.small                 | 1                | 2         | EBS றிர                | -                                            | 低から中                                    | はよしい           |  |
|                                  | 汎用                                                                                                    | t2.medium                | 2                | 4         | EBS (D)#               |                                              | 低から中                                    | (at )          |  |
|                                  | 汎用                                                                                                    | t2.large                 | 2                | 8         | EBS றி                 |                                              | 低から中                                    | はしい            |  |
|                                  | 汎用                                                                                                    | t2.xlarge                | 4                | 16        | EBS (D)∂)              |                                              | ф                                       | はい             |  |
|                                  | 37U/II                                                                                                    | t2.2xlarge               | 8                | 32        | EBS のみ                 | -                                            | ф                                       | はい             |  |
|                                  | 汎用                                                                                                    | t3.nano                  | 2                | 0.5       | EBS (D)∂+              | はしい                                          | Up to 5 Gigabit                         | はい             |  |
|                                  | 汎用                                                                                                    | t3.micro                 | 2                | 1         | EBS Ø)ðr               | はしい                                          | Up to 5 Gigabit                         | はい             |  |
|                                  | 汎用                                                                                                    | t3.small                 | 2                | 2         | EBS のみ                 | はい                                           | Up to 5 Gigabit                         | はい             |  |
|                                  | 汎用                                                                                                    | t3.medium                | 2                | 4         | EBS Ø)#                | はしい                                          | Up to 5 Gigabit                         | はい             |  |
|                                  | 汎用                                                                                                    | t3.large                 | 2                | 8         | EBS のみ                 | はい                                           | Up to 5 Gigabit                         | はい             |  |
|                                  |                                                                                                    |                          |                  |           |                        | キャンセル 戻る                                     | 確認と作成 欠の手順: インス                         | タンスの詳細の設定      |  |
| フィード                             | パック 🚱 日本語                                                                                                    |                          |                  |           | © 20                   | 008 - 2018, Amazon Web Services, Inc. or Its | affiliates. All rights reserved. プライバシー | ・ポリシー 利用規約     |  |

#### 「作成」をクリックします。

|                                          |                                                                                                    |                                                                                                    |                                                            |                                                                                                    |                                                                                                    | AMI Ø                                                                                                    |
|------------------------------------------|----------------------------------------------------------------------------------------------------|----------------------------------------------------------------------------------------------------|------------------------------------------------------------|----------------------------------------------------------------------------------------------------|----------------------------------------------------------------------------------------------------|----------------------------------------------------------------------------------------------------|
| <b>ne-3.4.6-0-r35</b><br>m<br>ブ:ebs の想化タ | <b>-linux-ubu</b><br>イブ: twm                                                                                                    | ntu-16.04-x86_64-                                                                                                    | hvm-ebs-mp-ee6977a6-d6da-4671-885e                         | -dd9c02ec5def-ami-05f6e2                                                                                                    | 2d598ff4bfb8.4 - ami-01cdf3fd36eec2555                                                               |                                                                                                    |
|                                          |                                                                                                    |                                                                                                    |                                                            |                                                                                                    |                                                                                                    | インスタンスタイプの                                                                                                    |
| ECU                                      | VCPU                                                                                                    | メモリ (GiB)                                                                                                    | インスタンス ストレージ (GB)                                          | EBS 最適化利用                                                                                                    | ネットワークバフォーマンス                                                                                        |                                                                                                    |
| 可変                                       | 1                                                                                                    | 1                                                                                                    | EBS のみ                                                     |                                                                                                    | Low to Moderate                                                                                      |                                                                                                    |
| プ                                        |                                                                                                    |                                                                                                    |                                                            |                                                                                                    |                                                                                                    | セキュリティグループの                                                                                                    |
| launch-wiza<br>launch-wiza               | rd-220<br>rd-220 create                                                                                                    | ed 2018-12-12T15:04                                                                                                    | 4:18.752+09:00                                             |                                                                                                    |                                                                                                    |                                                                                                    |
| 3                                        | עבאם (                                                                                                    | D                                                                                                    | () 困窮イー水                                                   | У <b>-</b> ス ①                                                                                                    | BRANJ (I)                                                                                            |                                                                                                    |
|                                          |                                                                                                    |                                                                                                    | このセキュリティグループにはルールがありま                                      | せん                                                                                                    |                                                                                                    |                                                                                                    |
|                                          |                                                                                                    |                                                                                                    |                                                            |                                                                                                    |                                                                                                    | インスタンスの詳細の                                                                                                    |
|                                          |                                                                                                    |                                                                                                    |                                                            |                                                                                                    |                                                                                                    | ストレージの                                                                                                    |
|                                          |                                                                                                    |                                                                                                    |                                                            |                                                                                                    |                                                                                                    | タヴの                                                                                                    |
|                                          |                                                                                                    |                                                                                                    |                                                            |                                                                                                    |                                                                                                    |                                                                                                    |
|                                          |                                                                                                    |                                                                                                    |                                                            |                                                                                                    |                                                                                                    | キャンセル 戻る                                                                                                    |
|                                          | no-3.4.6-0-735<br>™<br>✓ eta @201;9<br>☐<br>⑦<br>⑦<br>⑦<br>⑦<br>⑦<br>⑦<br>⑦<br>⑦<br>⑦<br>⑦<br>⑦<br>⑦<br>⑦<br>⑦<br>⑦<br>⑦<br>⑦<br>⑦ | ne-3-4.8-0-r35-linux-ubu<br><sup>19</sup><br>ブ els 他的小タイプ han<br>ECU VCPU<br>可定 1<br>ブ<br>launch-wizard-220<br>launch-wizard-220 creation<br>ブロトコル( | ne-3.4.6-0-135-linux-ubuntu-16.04-x86_84-<br><sup>19</sup> | ne-3.4.8-0-r35-linux-ubuntu-16.04-x88_64-hvm-obs-mp-oe6977a6-d6da-4671-885e<br><sup>m</sup><br>ブ ets: 他間心タイプ.tum<br>ECU VCPU メモリ(GB) インスタンスストレージ(GB)<br>可受 1 1 EBS のみ<br>ブ<br>Lunch-wizard-220<br>launch-wizard-220<br>launch-wizard-220<br>launch-wizard-220<br>launch-wizard-220<br>Launch-wizard-220<br>Launch-wizard-220<br>Launch-wizard-220<br>Launch-wizard-220<br>Launch-wizard-220<br>Cottキュリティクループにはルールがありa | ne-3.4.6-0+33-linux-ubuntu-18.04-x88_64-hvm-abs-mp-ee6977a6-d6da-4671-885e-dd8c02ec5def-ami-05f6e: n | ne-3.4.6-0-13-linux-ubuntu-16.04-x86_64-hvm-obs-mp-ae6877a6-d8da-4671-885e-dd9c02ec5def-ami-05f6e2d598ff4bfb8.4 - ami-01cdf3fd36eec2555 n 7 ete 1881: b47プ hum |

© 2014-2018 Ankosoft Inc.

\_\_\_\_\_

キーペアを選択後、「インスタンスの作成」をクリックします。

| 焸      | <b>R存のキーペアを選択するか、新しいキーペアを作成します。 &gt;</b>                                                                                                    |
|--------|----------------------------------------------------------------------------------------------------|
| キさプ要き  | ーペアは、AWS が保存する <b>バブリックキー</b> とユーザーが保存する <b>プライベートキーファイル</b> で構成<br>れます。組み合わせて使用することで、インスタンスに安全に接続できます。Windows AMI の場合、<br>ライベートキーファイルは、インスタンスへのログインに使用されるパスワードを取得するために必<br>です。Linux AMI の場合、プライベートキーファイルを使用してインスタンスに SSH で安全に接続て<br>ます。 |
| 注<br>ク | : 選択したキーペアは、このインスタンスに対して権限がある一連のキーに追加されます。パブリッ<br>AMI から既存のキーペアを削除するの詳細情報をご覧ください。                                                                                                    |
|        | キーペアの選択                                                                                                    |
|        | ▼<br>図選択したプライベートキーファイル (redmine.pem) へのアクセス権があり、このファイルな<br>しではインスタンスにログインできないことを認識しています。                                                                                                    |
|        | キャンセル インスタンスの作成                                                                                                    |

### 「セキュリティグループ」をクリックします。

| 3.4                                                                               |                                                                                                | i-0f7d434240be69ea6 | t2.micro | ap-northeast-1a                              |
|-----------------------------------------------------------------------------------|------------------------------------------------------------------------------------------------|---------------------|----------|----------------------------------------------|
|                                                                                   |                                                                                                |                     |          | ap-northeast-1a                              |
|                                                                                   |                                                                                                |                     |          | ap-northeast-1a                              |
|                                                                                   |                                                                                                |                     |          | ap-northeast-1c                              |
|                                                                                   |                                                                                                |                     |          |                                              |
|                                                                                   |                                                                                                |                     |          |                                              |
|                                                                                   |                                                                                                |                     |          |                                              |
| 1011-00-00-00-00-00-00-00-00-00-00-00-00                                          | runing                                                                                         |                     | 0.0      |                                              |
| インスタンスの状態<br>インスタンスの状態                                                            | running<br>12 micro                                                                            |                     | 0.00     | IPv4 /                                       |
| インスタンスの状態<br>インスタンスタイプ<br>Elastic IP                                              | running<br>t2.micro                                                                            |                     | 0.00     | ・・・・・・・・・・・・・・・・・・・・・・・・・・・・・・・・・・・・・        |
| インスタンスの状態<br>インスタンスタイプ<br>Elastic IP<br>アベイラドリティーゾーン                              | running<br>t2.micro<br>ap-northeast-1a                                                         |                     | 0.00     | ・<br>IPv4 /<br>プラ1<br>プラ                     |
| インスタンスの状態<br>インスタンスタイプ<br>Elastic IP<br>アベイラドリティーゾーン<br>セキュリティグループ                | running<br>t2.micro<br>ap-northeast-1a<br><u>launch-wizard-219</u> . ルールの表示、viev               | w outbound rules    | 000      | IPv4 / <sup>*</sup><br>プライ<br>プライ<br>プラ<br>イ |
| インスタンスの状態<br>インスタンスタイプ<br>Elastic IP<br>アベイラドリティーゾーン<br>セキュリティグループ<br>予定されているサンフィ | running<br>t2.micro<br>ap-northeast-1a<br>launch-wizard-219. ルールの表示、viev<br>予定されているインシートはありません | w outbound rules    | 000      | IPv4 //<br>プライ<br>プライ<br>プライ                 |

© 2014-2018 Ankosoft Inc.

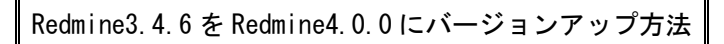

「インバンド」->「編集」をクリックして「タイプ」を任意に変更して「保存」をクリックします。

| 4        | マロトコノ () プロトコノ                                            | () ポート範囲 ()                    | ソース ①                | 説明()                    |    |
|----------|-----------------------------------------------------------|--------------------------------|----------------------|-------------------------|----|
|          | すべてのトラ: ▼ すべて<br>カスタム TCP ルール ・<br>カスタム UDP ルール           | 0 - 65535                      | カスタム * 0.0.0.0/0     | 例 SSH for Admin Desktop | 8  |
| 10 N     | カスタム ICMP ルール - IPv4<br>カスタム ICMP ルール - IPv6<br>カスタムプロトコル | 編集したルールが削除されて<br>るまで短時間切断されます。 | 、新しい詳細を含む新しいルールが作成され | ます。これにより、そのルールに依存するトラフィ |    |
|          | すべての TCP<br>すべての UDP<br>すべての ICMP - IPv4                  |                                |                      | キャンセル                   | 保存 |
| セキュリティ・ひ | すべての ICMP - IPv6<br>すべてのトラフィック<br>SSH                     |                                |                      |                         |    |
| 説明イン     | SMTP<br>DNS (UDP)<br>DNS (TCP)<br>HTTP                    | タヴ                             |                      |                         |    |
| 編集       | POP3<br>IMAP<br>LDAP                                      |                                |                      |                         |    |
| タイプ ①    | HTTPS                                                     | プロトコル ①                        | ポート範囲 ()             | ソース ①                   | 2  |
|          |                                                           |                                |                      |                         |    |

「パブリック DNS (IPv4)」をメモして、FTP でサーバーへアクセスします。

|                     |                                                                           | Þ       |
|---------------------|---------------------------------------------------------------------------|---------|
| amazonaws.com       |                                                                           |         |
| パブリック DNS (IPv4)    | ec2-13-115-76-109.ap-northeast-1.compute.amazonaws.com 🖉                  |         |
| IPV4 ハブワツク IP       | 13.115.76.109                                                             |         |
| IPv6 IP             | -                                                                         |         |
| プライベート DNS          | ip-172-31-2-106.ap-northeast-1.compute.internal                           |         |
| プライベート IP           | 172.31.2.106                                                              |         |
| セカンダリプライベート IP      |                                                                           |         |
| VPC ID              | vpc-b41ecad1                                                              |         |
| サブネット ID            | cubnet_ef3ae798                                                           | •       |
| © 2008 - 2018, Amaz | con Web Services, Inc. or its affiliates. All rights reserved.   プライバシーポリ | シー 利用規約 |

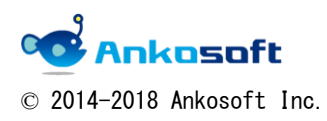

これ以降の手順で Redmine3.4.6 を Redmine4.0.0 にバージョンアップします。

| リモート サイト: /opt/bitnami/apps/redmine |
|-------------------------------------|
| 🖶 🤶 apps                            |
| 🖃 📜 redmine                         |
| - 🖓 .bitnamimeta                    |
|                                     |
| <b>□</b> -? htdocs                  |
| plugins                             |
| ? htdacs?                           |
| ファイル名                               |
| 📕                                   |
| 🗋 bnconfig                          |
| 🛃 updateip                          |
| 📕 scripts                           |
| licenses                            |
| 📙 htdocs2                           |
| 📙 htdocs                            |
| 📙 conf                              |
| 🛃 .bitnamimeta                      |
|                                     |

FTP で「/opt/bitnami/apps/redmine」へ移動して「htdocs2」フォルダーを作成します。

コンソールで「/opt/bitnami/apps/redmine/htdocs2」に移動します。

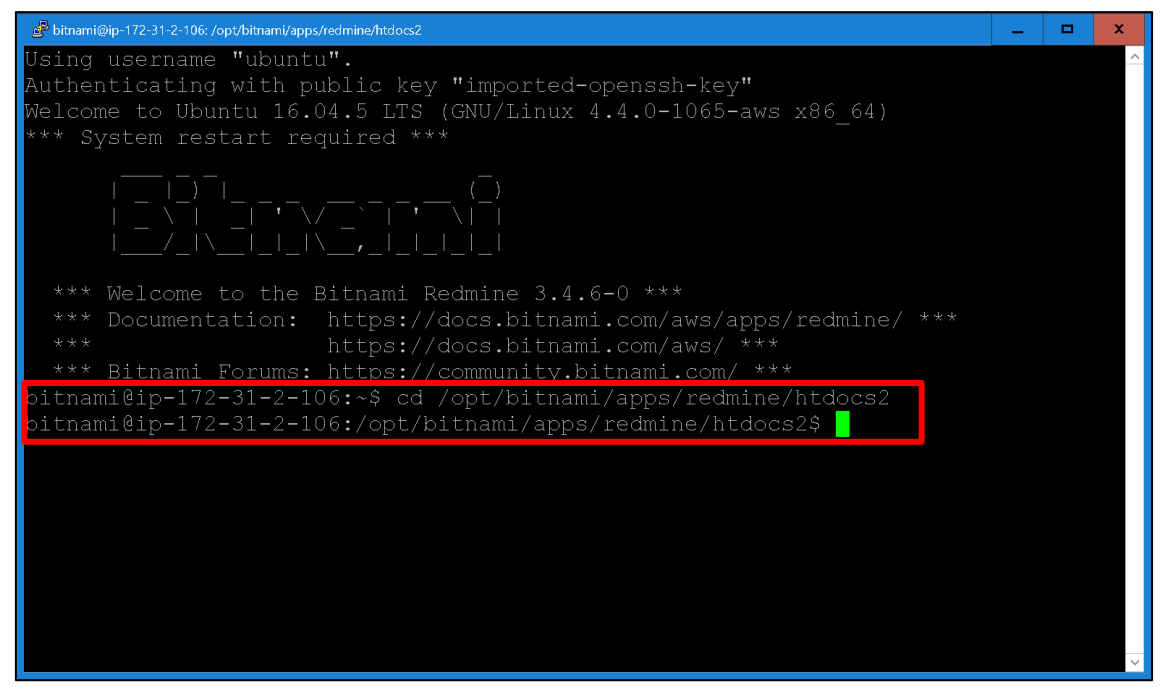

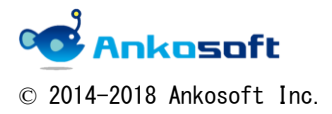

「svn checkout http://svn.redmine.org/redmine/tags/4.0.0」を実行してファイルをダウンロードしま

| <b>ग</b> ु                                                              |      |       |         |
|-------------------------------------------------------------------------|------|-------|---------|
| 🛃 bitnami@ip-172-31-2-106: /opt/bitnami/apps/redmine/htdocs2            | _    |       | x       |
| Using username "ubuntu".                                                |      |       | ^       |
| Authenticating with public key "imported-openssh-key"                   |      |       |         |
| Welcome to Ubuntu 16.04.5 LTS (GNU/Linux 4.4.0-1065-aws x86_64)         |      |       |         |
| *** System restart required ***                                         |      |       |         |
| · · _ · _ · _ · _ · _ · _ · _ · _ ( _ )<br>· \                          |      |       |         |
| l/_l∖l_l∖ <b>,</b> _l_l_l_ _l                                           |      |       |         |
| *** Welcome to the Bitnami Redmine 3.4.6-0 ***                          |      |       |         |
| *** Documentation: https://docs.bitnami.com/aws/apps/redmine/ ***       |      |       |         |
| *** https://docs.bitnami.com/aws/ ***                                   |      |       |         |
| *** Bitnami Forums: https://community.bitnami.com/ ***                  |      |       |         |
| bitnami@ip-172-31-2-106:~\$ cd /opt/bitnami/apps/redmine/htdocs2        |      |       |         |
| bitnami@ip=1/2-31-2-106:/opt/bitnami/apps/redmine/htdocs2\$ svn checkou | t ht | .tp:/ | / 5     |
| vn.reamine.org/reamine/tags/4.0.0                                       |      |       |         |
|                                                                         |      |       |         |
|                                                                         |      |       |         |
|                                                                         |      |       |         |
|                                                                         |      |       |         |
|                                                                         |      |       |         |
|                                                                         |      |       |         |
|                                                                         |      |       | <b></b> |

「svn checkout http://svn.redmine.org/redmine/tags/4.0.0」が完了するまで待機します。

| 🛃 bitnami@ip-172-31-2-106: /opt/bitnami/apps/redmine/htdocs2         | -     |      | x        |
|----------------------------------------------------------------------|-------|------|----------|
| A 4.0.0/public/stylesheets/jquery/images/ui-bg flat 10 000000 40x100 | .pn   | g    | ^        |
| A 4.0.0/public/stylesheets/jquery/images/ui-bg_glass 65 ffffff 1x400 | .pnc  | g    |          |
| A 4.0.0/public/stylesheets/jquery/images/ui-bg_glass_100_eef5fd_1x40 | 0.pi  | ng   |          |
| A 4.0.0/public/stylesheets/jquery/images/ui-bg_diagonals-thick_20_66 | 6666  | 6_40 | x4       |
| 0.png                                                                |       |      |          |
| A 4.0.0/public/stylesheets/jquery/images/ui-bg_highlight-soft_100_ee |       | e_1x | 10       |
| 0.png                                                                |       |      |          |
| A 4.0.0/public/stylesheets/jquery/images/ui-icons_ffd27a_256x240.pro | ġ     |      |          |
| A 4.0.0/public/stylesheets/jquery/images/ui-bg_highlight-soft_75_75  | )fcf  | _1x1 | 00       |
| •png                                                                 |       |      |          |
| A 4.0.0/public/stylesheets/jquery/images/ui-bg_glass_100_f6f6f6_1x40 | )0.pi | ng   |          |
| A 4.0.0/public/stylesheets/jquery/images/ui-icons_222222_256x240.pro | Į     |      |          |
| A 4.0.0/public/stylesheets/jquery/jquery-ui-1.11.0.css               |       |      |          |
| A 4.0.0/public/stylesheets/context_menu_rtl.css                      |       |      |          |
| A 4.0.0/public/stylesheets/responsive.css                            |       |      |          |
| A 4.0.0/public/stylesheets/jstoolbar.css                             |       |      |          |
| A 4.0.0/public/stylesheets/rtl.css                                   |       |      |          |
| A 4.0.0/public/stylesheets/scm.css                                   |       |      |          |
| A 4.0.0/public/stylesheets/application.css                           |       |      |          |
| A 4.0.0/public/favicon.ico                                           |       |      |          |
| A 4.0.0/public/htaccess.fcgi.example                                 |       |      |          |
|                                                                      |       |      |          |
| Checked out revision 17721.                                          |       |      |          |
| bitnami@ip-172-31-2-106:/opt/bitnami/apps/redmine/htdocs2\$          |       |      | <b>_</b> |

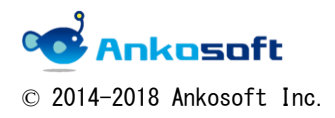

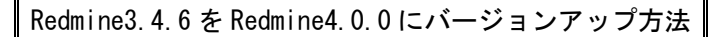

「3.4.6」が入っている「/opt/bitnami/apps/redmine/htdocs」を「htdocs\_old」に名前を変更します。 「4.0.0」が入っている「/opt/bitnami/apps/redmine/htdocs 2」を「htdocs」に名前を変更します。 「/opt/bitnami/apps/redmine/htdocs/4.0.0」配下のファイル/フォルダーを 「/opt/bitnami/apps/redmine/htdocs」に移動後、「4.0.0」フォルダーを削除します。

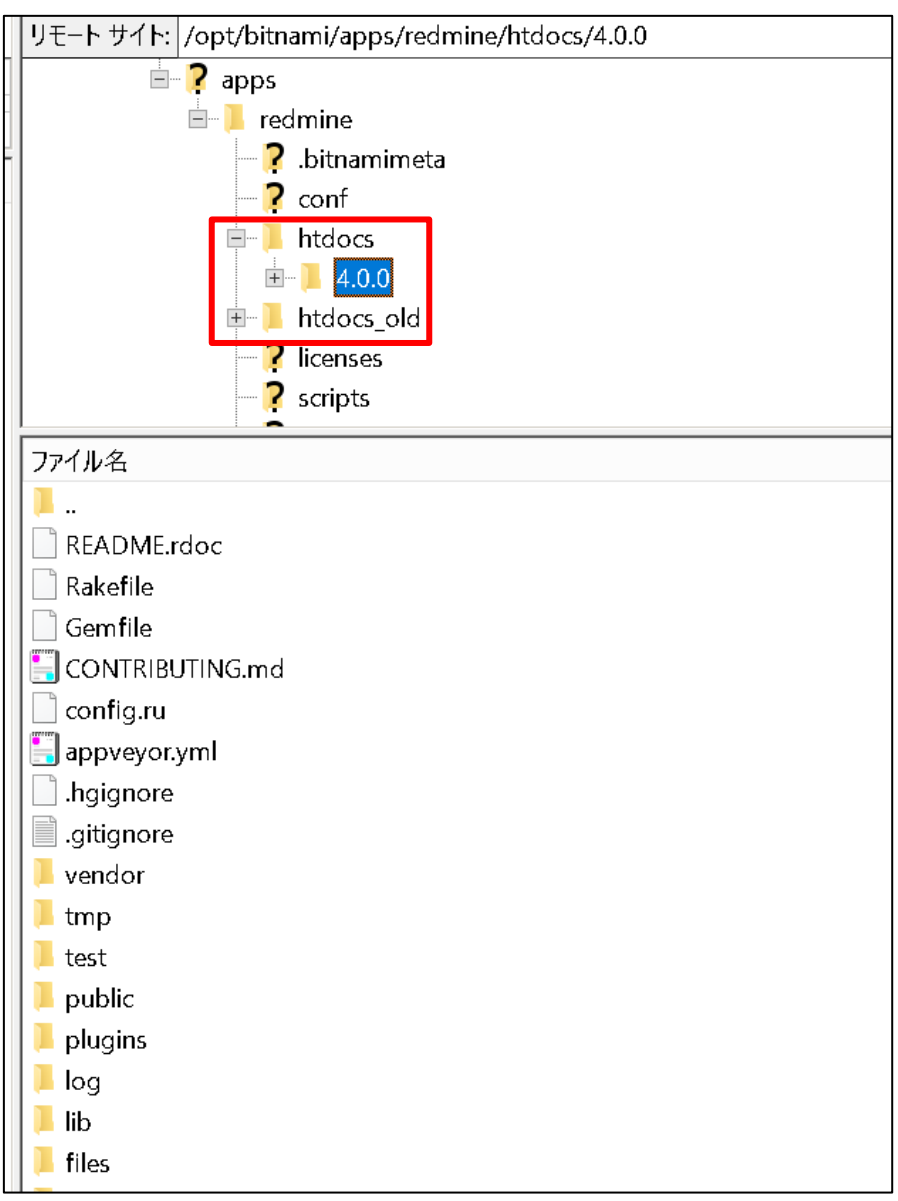

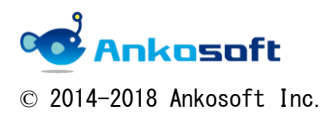

「/opt/bitnami/apps/redmine/htdocs\_old/config/database.yml」を 「/opt/bitnami/apps/redmine/htdocs/config」にコピーします。

| リモート サイト: /opt/bitnami/apps/redmine/htdocs/config |   |
|---------------------------------------------------|---|
| - 📝 .svn                                          | • |
| — <u>?</u> app                                    |   |
| — <mark>?</mark> bin                              |   |
| =-] config                                        |   |
| -? environments                                   |   |
| -? initializers                                   |   |
| - ? locales                                       |   |
| - <b>?</b> db                                     |   |
| - ? doc                                           |   |
| - ? extra                                         |   |
| - ? files                                         |   |
|                                                   |   |
| - ? log                                           |   |
| -? plugins                                        |   |
| -? public                                         |   |
| -? test                                           |   |
| — <b>?</b> tmp                                    |   |
| <b>?</b> vendor                                   |   |
| ■- ▶ htdocs_old                                   |   |
| ファイル名                                             | • |
| · · · · · · · · · · · · · · · · · · ·             |   |
| settings.vml                                      |   |
| routes rb                                         |   |
| environment.rb                                    |   |
| database vml example                              |   |
| database.yml                                      |   |
| configuration.yml.example                         |   |
| boot.rb                                           |   |
| application.rb                                    |   |
| additional environment.rb.example                 |   |
| Locales                                           |   |
| initializers                                      |   |
| environments                                      |   |

「cd /opt/bitnami/apps/redmine/htdocs」を実行します。

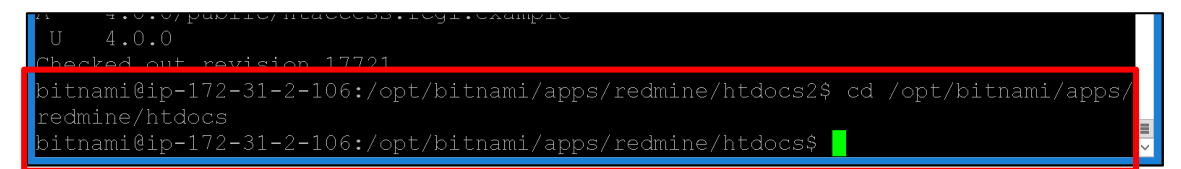

「bundle install --no-deployment」を実行します。

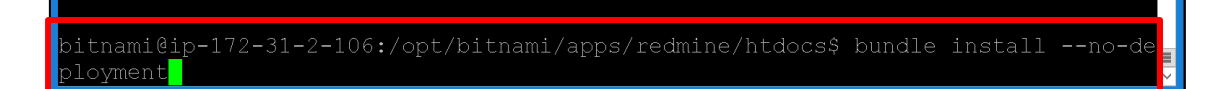

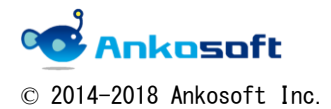

「bundle exec rake secret」を実行して secret 値をメモします。

bitnami@ip-172-31-2-106:/opt/bitnami/apps/redmine/htdocs\$ bundle exec rake secre t 55bbdd8dea25dbbaee3ebce15b292a2a714e6ae4f8eb517edbd9e0d68f4cac57502a442e9e2eff56c 29db08a2bf1229d653751bbecfcf70be63e4c7b972ab0b06 bitnami@ip-172-31-2-106:/opt/bitnami/apps/redmine/htdocs\$

secret 値を反映させた「secrets.yml」という名のフィルを作成します。

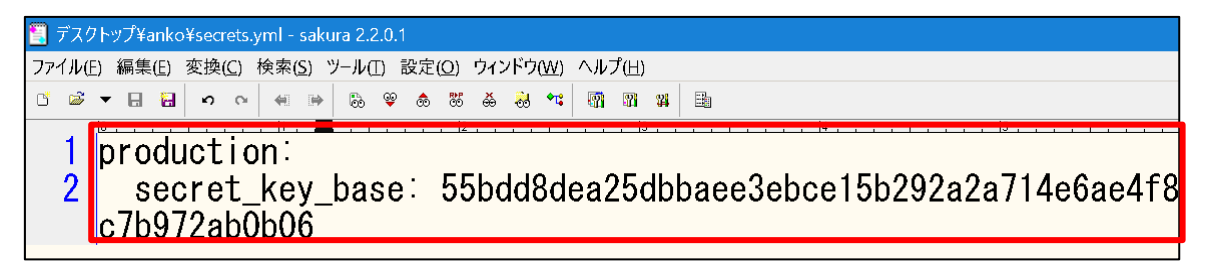

「/opt/bitnami/apps/redmine/htdocs/config」に「secrets.yml」をコピーします。

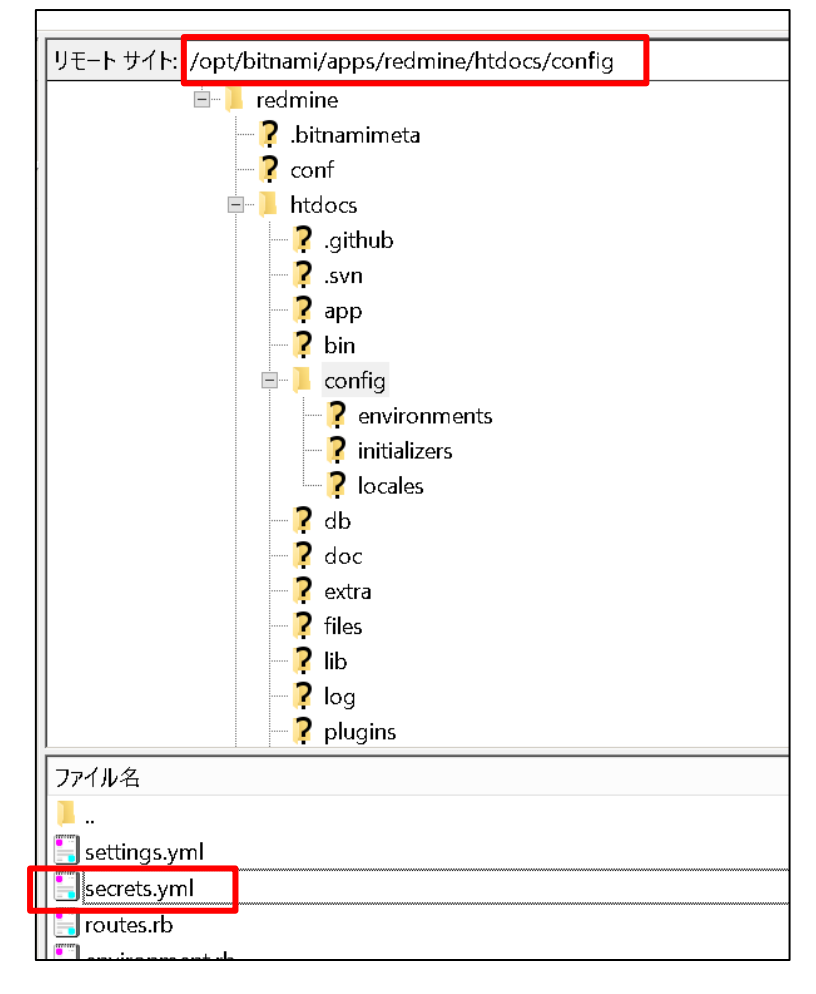

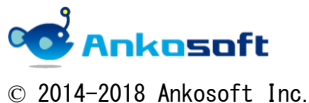

「bundle exec rake db:migrate RAILS\_ENV=production」を実行します。

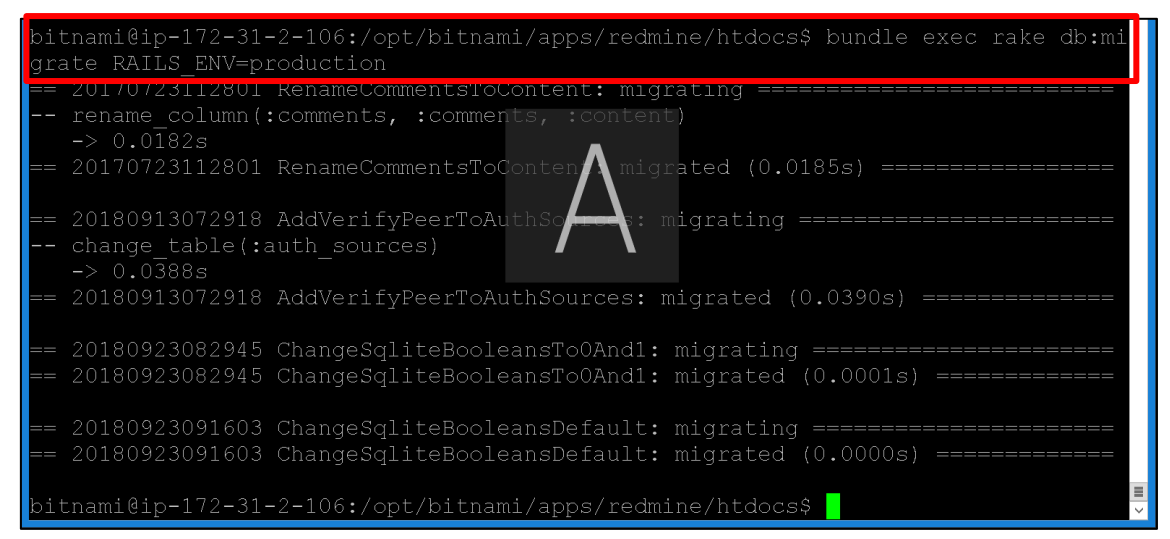

「sudo /home/bitnami/stack/ctlscript.sh restart apache」を実行してサーバーを再起動させます。

AWS ページの「アクション」->「システムログの取得」をクリックします。

| インスタンスの作成 🔻 接続                | アクション ^                   |                          |   |                          |                   |              |
|-------------------------------|---------------------------|--------------------------|---|--------------------------|-------------------|--------------|
| Q、タグや属性によるフィルター、ま             | 接続<br>Windows パスワ         | ワードの取得                   |   |                          |                   |              |
| Name                          | Create Templat<br>同様のものを作 | e From Instance<br>नहें. | • | インスタンス ID                | インスタンスター          | <u> </u> ፖベイ |
| 3.4                           | インスタンスの                   | 计能                       |   | i-0f7d434240be69ea6      | t2.micro          | ap-north     |
| 📃 3.0.1 検証 ガント速度改善 3.3.0      | インスタンスの                   | 設定                       | • | タグの追加/編集                 |                   | ap-north     |
| 3.4->4.0                      | イメージ                      |                          | ► | Auto Scaling グルーフ        | <i>『</i> にアタッチする  | ap-north     |
| Redmine 3-3-0-1-r17 on Ubuntu | ネットワーキン                   | グ                        | Þ | IAM ロールの割り当 <sup>-</sup> | て/置換              | ap-north     |
|                               | CloudWatch の⁼             | Eニタリング                   |   |                          | の変更               |              |
|                               |                           |                          |   | 削除保護の変更                  |                   |              |
|                               |                           |                          |   | ユーザーデータの表別               | え 変更              |              |
|                               |                           |                          |   | シャットダウン動作の               | D変更               |              |
|                               |                           |                          |   | Change T2/T3 Unlimit     | ed                |              |
|                               |                           |                          |   | システムログの取得                |                   |              |
|                               |                           |                          |   | インスタンスの人ク!               | リーンショットの取得        |              |
|                               |                           |                          |   |                          | スメントの変更           |              |
|                               |                           |                          |   | Modify Capacity Rese     | ervation Settings |              |
|                               |                           |                          |   |                          |                   | _            |

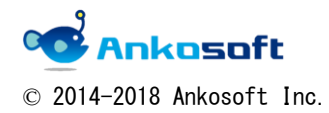

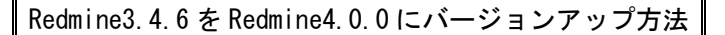

システムログ画面をスクロールさせて、パスワードを確認します。

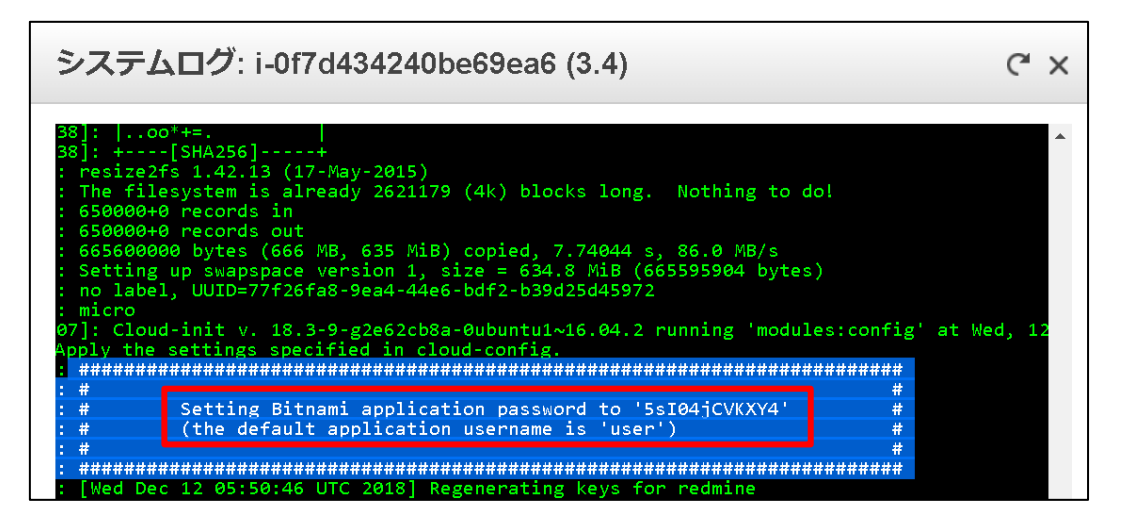

「IPv4 パブリック IP」を確認して、該当のアドレスを開きます。

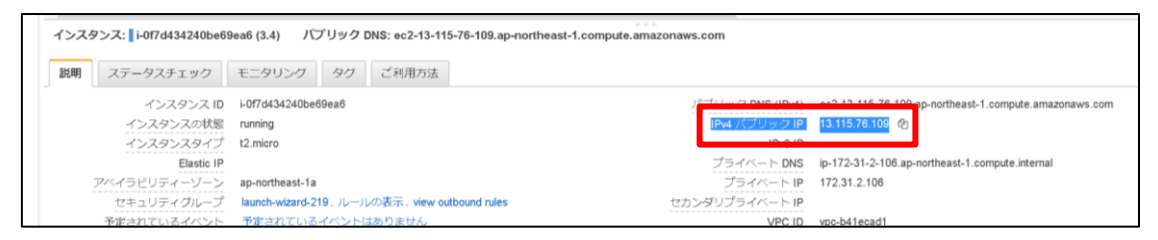

「ログイン」をクリックして、ID には「user」、パスワードは上で確認をしたパスワードを入力して、「ロ グイン」をクリックします。

| ∧ Redmine × +       |                   |       | - 6 ×       |
|---------------------|-------------------|-------|-------------|
| <ul> <li></li></ul> |                   |       | ॰ @ ☆ 🔤 🔘 🗄 |
| ホーム プロジェクト ヘルプ      |                   |       | ログイン 登録する   |
| Redmine             |                   | 検索:   | プロジェクトへ移動 🗸 |
|                     |                   |       |             |
|                     |                   |       |             |
|                     |                   |       |             |
|                     |                   |       |             |
|                     |                   |       |             |
|                     |                   |       |             |
|                     | ログインID            |       |             |
|                     | lugar             |       |             |
|                     | user              |       |             |
|                     | <b>パスワード</b> パスワー | ドの再発行 |             |
|                     | [                 |       |             |
|                     |                   |       |             |
|                     |                   |       |             |
|                     | ロクイン              |       |             |
|                     |                   |       |             |
|                     |                   |       |             |

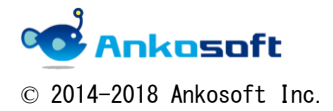

「Administration」->「Information」をクリックして Redmine version を確認します。 「Redmine4.0.0」になっています。また、Rails version も 4.2.8 から 5.2.2 に変更されています。

| Information                                                                                                    |                                                                                                    |                                       |
|----------------------------------------------------------------------------------------------------|----------------------------------------------------------------------------------------------------|---------------------------------------|
| Redmine 3.4.6.stable                                                                                                    |                                                                                                    |                                       |
| Default administrator accoun                                                                                                    | t changed                                                                                                    | 4                                     |
| Attachments directory writab                                                                                                    | le                                                                                                    | · · · · · · · · · · · · · · · · · · · |
| Plugin assets directory writat                                                                                                    | ble (./public/plugin_assets)                                                                                                    |                                       |
| RMagick available (optional)                                                                                                    | (/pable/plagh_abboto)                                                                                                    |                                       |
| ImageMagick convert availab                                                                                                    | le (ontional)                                                                                                    |                                       |
| inagenagiek convert availab                                                                                                    |                                                                                                    | •                                     |
| Faudananat.                                                                                                    |                                                                                                    |                                       |
| Redmine version                                                                                                    | 3.4.6 stable                                                                                                    |                                       |
| Ruby version                                                                                                    | 2 3 7-p456 (2018-03-28) [x86 64-]inuv]                                                                                                    |                                       |
| Rails version                                                                                                    | 4.2.8                                                                                                    |                                       |
| Environment                                                                                                    | production                                                                                                    |                                       |
| Database adapter                                                                                                    | Mysql2                                                                                                    |                                       |
| SCM:                                                                                                    |                                                                                                    |                                       |
| Subversion                                                                                                    | 1.10.0                                                                                                    |                                       |
| Cvs                                                                                                    | 1.12.13                                                                                                    |                                       |
| Git                                                                                                    | 2.17.1                                                                                                    |                                       |
| Filesystem                                                                                                    |                                                                                                    |                                       |
| Redmine plugins:                                                                                                    |                                                                                                    |                                       |
| no plugin installed                                                                                                    |                                                                                                    |                                       |
|                                                                                                    |                                                                                                    |                                       |
|                                                                                                    |                                                                                                    |                                       |
|                                                                                                    |                                                                                                    |                                       |
|                                                                                                    |                                                                                                    |                                       |
|                                                                                                    | 「亦再後 Padmina400]                                                                                                    |                                       |
|                                                                                                    | [友丈夜 Neumine4.0.0]                                                                                                    |                                       |
|                                                                                                    |                                                                                                    |                                       |
| Information                                                                                                    |                                                                                                    |                                       |
| Information                                                                                                    |                                                                                                    |                                       |
| Redmine 4.0.0.stable.                                                                                                    |                                                                                                    |                                       |
| Default administrator ad                                                                                                    | 17721                                                                                                    |                                       |
| Atta alter anta dire at manufa la la                                                                                                    |                                                                                                    | 4                                     |
| Attachments directory y                                                                                                    | :count changed                                                                                                    | <b>v</b>                              |
| Attachments directory v                                                                                                    | 17721<br>count changed<br>vritable<br>vritable (nublic (nublic process)                                                                                                    | ✓<br>0                                |
| Attachments directory v<br>Plugin assets directory v                                                                                                    | 17721<br>ccount changed<br>vritable<br>vritable (./public/plugin_assets)                                                                                                    | •                                     |
| Attachments directory v<br>Plugin assets directory v<br>RMagick available (optic                                                                                                    | 17721<br>ccount changed<br>vritable<br>writable (./public/plugin_assets)<br>mal)                                                                                                    | •                                     |
| Attachments directory v<br>Plugin assets directory v<br>RMagick available (optic<br>ImageMagick convert av                                                                                                    | 17721         ccount changed         vritable         writable (./public/plugin_assets)         vnal)         /ailable (optional)                                                                                                   | ✓<br>0<br>0<br>✓<br>✓                 |
| Attachments directory v<br>Plugin assets directory v<br>RMagick available (optic<br>ImageMagick convert av                                                                                                    | 17721<br>ccount changed<br>vritable<br>writable (./public/plugin_assets)<br>onal)<br>/ailable (optional)                                                                                                    |                                       |
| Attachments directory v<br>Plugin assets directory v<br>RMagick available (optic<br>ImageMagick convert av                                                                                                    | 17721<br>ccount changed<br>vritable<br>writable (./public/plugin_assets)<br>onal)<br>/ailable (optional)                                                                                                    |                                       |
| Attachments directory v<br>Plugin assets directory v<br>RMagick available (optic<br>ImageMagick convert av                                                                                                    | 17721<br>ccount changed<br>vritable<br>writable (./public/plugin_assets)<br>onal)<br>/ailable (optional)                                                                                                    |                                       |
| Attachments directory v<br>Plugin assets directory v<br>RMagick available (optic<br>ImageMagick convert av<br>Environment:<br>Redmine version                                                                                       | <pre>.17721 ccount changed vritable writable (./public/plugin_assets) onal) /ailable (optional) 4.0.0.stable.17721</pre>                                                                                                    |                                       |
| Attachments directory w<br>Plugin assets directory w<br>RMagick available (optic<br>ImageMagick convert av<br>Environment:<br>Redmine version<br>Ruby version                                                                       | <pre>ccount changed vritable writable (./public/plugin_assets) onal) /ailable (optional)  4.0.0.stable.17721 2.3.7-p456 (2018-03-28) [x86_64-linux]</pre>                                                                           |                                       |
| Attachments directory v<br>Plugin assets directory v<br>RMagick available (optic<br>ImageMagick convert av<br>Environment:<br>Redmine version<br>Ruby version<br>Rails version                                                      | <pre>ccount changed vritable writable (./public/plugin_assets) onal) vailable (optional)  4.0.0.stable.17721 2.3.7-p456 (2018-03-28) [x86_64-linux] 5.2.2</pre>                                                                     |                                       |
| Attachments directory v<br>Plugin assets directory v<br>RMagick available (optic<br>ImageMagick convert av<br>Environment:<br>Redmine version<br>Ruby version<br>Environment                                                        | <pre>ccount changed vritable writable (./public/plugin_assets) onal) vailable (optional)  4.0.0.stable.17721 2.3.7-p456 (2018-03-28) [x86_64-linux] 5.2.2 production</pre>                                                          |                                       |
| Attachments directory v<br>Plugin assets directory v<br>RMagick available (optic<br>ImageMagick convert av<br>Environment:<br>Redmine version<br>Ruby version<br>Environment<br>Database adapter                                    | <pre>ccount changed vritable writable (./public/plugin_assets) onal) vailable (optional)  4.0.0.stable.17721 2.3.7-p456 (2018-03-28) [x86_64-linux] 5.2.2 production Mysql2</pre>                                                   |                                       |
| Attachments directory v<br>Plugin assets directory v<br>RMagick available (optic<br>ImageMagick convert av<br>Environment:<br>Redmine version<br>Ruby version<br>Environment<br>Database adapter<br>Mailer queue                    | <pre>17721 ccount changed vritable writable (./public/plugin_assets) onal) vailable (optional)  4.0.0.stable.17721 2.3.7-p456 (2018-03-28) [x86_64-linux] 5.2.2 production Mysql2 ActiveJob::QueueAdapters::AsyncAdapter</pre>      |                                       |
| Attachments directory v<br>Plugin assets directory v<br>RMagick available (optic<br>ImageMagick convert av<br>Environment:<br>Redmine version<br>Ruby version<br>Environment<br>Database adapter<br>Mailer queue<br>Mailer delivery | <pre>17721 ccount changed vritable writable (./public/plugin_assets) onal) vailable (optional)  4.0.0.stable.17721 2.3.7-p456 (2018-03-28) [x86_64-linux] 5.2.2 production Mysql2 ActiveJob::QueueAdapters::AsyncAdapter smtp</pre> |                                       |

[変更前 Redmine3.4.6]

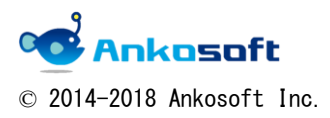

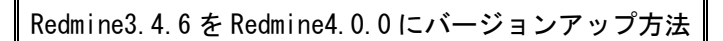

「New user」や「Settings」をクリックすると「Internal error」が表示する場合があります。

| Home My page Projects Administration Help                                                        | Logged in as user My account Sign out | Å |
|--------------------------------------------------------------------------------------------------|---------------------------------------|---|
| Redmine Search:                                                                                  | Jump to a project 🗸 🗸                 |   |
|                                                                                                  |                                       |   |
| Users 💿 New user                                                                                 | Administration                        |   |
| Filters                                                                                          | 🛃 Projects                            |   |
| Status: active (1) Vser: Apply 2 Clear                                                           | 🚨 Users                               |   |
|                                                                                                  | A Groups                              |   |
| Login 🗠 First name Last name Email Administrator Created Last o                                  | Koles and permissions     Trackers    |   |
| user UserName LastName Admin user@example.com 🕜 08/15/2018 10:44 AM 12/12/20                     | J Indickers                           |   |
| ( )                                                                                              |                                       | - |
| A Redmine 500 error X +                                                                          | - 6 ×                                 | < |
| ← → C ③ 保護されていない通信   13.115.76.109/users/new                                                     | Q 🖈 📴 🛛 🕄                             | - |
|                                                                                                  |                                       |   |
| Internal error                                                                                   |                                       |   |
| An error occurred on the page you were trying to access                                          |                                       |   |
| If you continue to experience problems please contact your Redmine administrator for assistance. |                                       |   |
| If you are the Redmine administrator, check your log files for details about the error.          |                                       |   |
| Back                                                                                             |                                       |   |

「/opt/bitnami/apache2/logs/error\_log」の appache ログを確認すると

「/opt/bitnami/apps/redmine/htdocs/tmp/cache」に対する書き込み権限が無いとのログが表示 されます。

| Ar57 stderr: Started GET "/settings" for 126,116.237,136 at 2018-12-13 02:43:47 +0000<br>T57 stderr: Processing by SettingsController#index as HTML<br>T57 stderr: Current user: user (Id=I)<br>T57 stderr: Current user: user (Id=I)<br>T57 stderr: Rendered settings/general.html.etb (16.ms)<br>T57 stderr: Rendered settings/general.html.etb (16.ms)<br>T57 stderr: Rendered settings/display.html.etb (12.55.ms)<br>T57 stderr: Completed 500 Internal Server Error In 2410ms (ActiveRecord: 10.7ms)<br>T57 stderr: Completed 500 Internal Server Error In 2410ms (ActiveRecord: 10.7ms)<br>T57 stderr: Stderr: St                                                                                                    |        | 0-186/opt/kitwar/apps/redorkie@cdos                                                                                                    |
|----------------------------------------------------------------------------------------------------|--------|----------------------------------------------------------------------------------------------------|
| A757 stderr: Started GET "/settings" for 126.116.237.136 at 2018-12-13 02:43:47 +0000<br>3757 stderr: Processing by SettingsController#index as HTML<br>3757 stderr: Current user: user (Id=1)<br>3757 stderr: Rendered settings/_deneral.html.erb within layouts/admin<br>3757 stderr: Rendered settings/_deneral.html.erb (16.6ms)<br>3757 stderr: Rendered settings/_deneral.html.erb (16.6ms)<br>3757 stderr: Rendered settings/_deneral.html.erb (2385.1ms)<br>3757 stderr: Rendered settings/edit.html.erb (2385.1ms)<br>3757 stderr: Rendered settings/edit.html.erb within layouts/admin (2383.8ms)<br>3757 stderr: Rendered settings/edit.html.erb within layouts/admin (2383.8ms)<br>3757 stderr: ActionView::Template::Error (Fermission denied @ dir_s_mkdir - /opt/bitnami/apps/redmine/htdocs/tmp/cache/E6C):<br>3757 stderr: 4: cp><%= setting_select:ui_theme, Redmine::Themes.themes.collect { t  name, t.id]}, :blank => :label_de<br>3757 stderr: 5:<br>3757 stderr: 6: cp><%= setting_select:id_fault_language, lang_options_for_select<br>3757 stderr: 9:<br>3757 stderr: 9:<br>3757 stderr: 9:<br>3757 stderr: 9:<br>3757 stderr: 9:<br>3757 stderr: 1bl/redmine/i1%n.rb:125:in `languages_options'<br>ActionView::Template::Error (Permission denied @ dir_s_mkdir -<br>/opt/bitnami/apps/redmine/htdocs/tmp/cache/E6C):                                                                                                    |        |                                                                                                    |
| <pre>3757 stderr: Started GET "/settings" for 126.116.237.136 at 2018-12-13 02:43:47 +0000 3757 stderr: Processing by SettingsController#index as HTML 3757 stderr: Corrent user: user (id=1) 3757 stderr: Rendered settings/general.html.erb (16.0ms) 3757 stderr: Rendered settings/general.html.erb (16.0ms) 3757 stderr: Rendered settings/general.html.erb (2355.hms) 3757 stderr: Rendered settings/gelil.html.erb (2355.hms) 3757 stderr: Rendered settings/gelil.html.erb (2355.hms) 3757 stderr: Completed 500 Internal Server Error in 2410ms (ActiveRecord: 10.7ms) 3757 stderr: ActionView::Template::Error (Permission denied @ dir_s_mkdir - /opt/bitnami/apps/redmine/htdocs/tmp/cache/E6C): 3757 stderr: 5: 3757 stderr: 5: 3757 stderr: 5: 3757 stderr: 5: 3757 stderr: 6: &lt;%= setting_select :default_language, lang_options_for_seler 3757 stderr: 9: 3757 stderr: 9: 3757 stderr: 9: 3757 stderr: 9: 3757 stderr: 1ib/redmine/110n.rb:125:in `languages_options' 3757 375</pre>                                                                                                    |        |                                                                                                    |
| <pre>3757 stder:: Started GET "/settings" for 126.116.237.136 at 2018-12-13 02:43:47 +0000 3757 stder:: Processing by SettingsControllerHindex as HTML 3757 stder:: Current user: user (id=) 3757 stder:: Rendered settings/_general.html.erb within layouts/admin 3757 stder:: Rendered common/_tabs.html.erb (2365.3m) 3757 stder:: Rendered common/_tabs.html.erb (2362.0ms) 3757 stder:: Completed 500 Internal Server Error in 2410ms (ActiveRecord: 10.7ms) 3757 stder:: 6: cfp&gt;&lt;%= setting_select ini_theme, Redmine::Themes.themes.collect { t  name, t.id]}, :blank =&gt; :label_de 3757 stder:: 6: cfp&gt;&lt;%= setting_select :default_language_lor_anonyme 3757 stder:: 9: 3757 stder:: 9: 3757 stder:: 9: 3757 stder:: 9: 3757 stder:: 9: 3757 stder:: 9: 3757 stder:: 9: 3757 stder:: 9: 3757 stder:: 0: cfp&gt;&lt;%= setting_check_box :force_default_language_for_anonyme 3757 stder:: 9: 3757 stder:: 0: cfp&gt;&lt;%= setting_check_box :force_default_language_for_anonyme 3757 stder:: 0: cfp&gt;&lt;%= setting_check_box :force_default_language_for_anonyme 3757 stder:: 9: 3757 stder:: 0: cfp&gt;&lt;%= setting_check_box :force_default_language_for_anonyme 3757 stder:: 0: cfp&gt;&lt;%= setting_check_box :force_default_language_for_anonyme 3757 stder:: 0: cfp&gt;&lt;%= setting_check_box :force_default_language_for_anonyme 3757 stder:: 0: cfp&gt;&lt;%= setting_check_box :force_default_language_for_anonyme 3757 stder:: 0: cfp&gt;&lt;%= setting_check_box :force_default_language_for_anonyme 3757 stder:: 0: cfp&gt;&lt;%= setting_check_box :force_default_language_for_anonyme 3757 stder:: 0: cfp&gt;&lt;%= setting_check_box :force_default_language_for_anonyme 3757 stder:: 0: cfp&gt;&lt;%= setting_check_box :force_default_language_for_anonyme 3757 stder:: 0: cfp&gt;&lt;%= setting_check_box :force_default_language_for_anonyme 3757 stder:: 0: cfp&gt;&lt;%= setting_check_box :force_default_language_for_anonyme 3757 stder:: 0: cfp&gt;&lt;%= setting_check_box :force_default_language_for_anonyme 3757 stder:: 0: cfp&gt;&lt;%= setting_check_force): 3757 stder:: 0: cfp&gt;&lt;%= setting_check_force): 3757 stder:: 0: cfp&gt;&lt;%= setting_check_force): 3757 stder:: 0: c</pre>                                                                                                    |        |                                                                                                    |
| <pre>3757 stderr: Started GET "/settings" for 126.116.237.136 at 2018-12-13 02;43;47 +0000 3767 stderr: Processing by SettingsController#index as HTML 3757 stderr: Renderd user: user: user: user: (Id=1) 3757 stderr: Renderd settings/edit.html.erb within layouts/admin 3757 stderr: Renderd settings/_display.html.erb (2355.3ma) 3757 stderr: Rendered common/_tabs.html.erb (2350.0ms) 3757 stderr: Rendered common/_tabs.html.erb (2350.0ms) 3757 stderr: Rendered settings/edit.html.erb (2350.0ms) 3757 stderr: Rendered settings/edit.html.erb (2350.0ms) 3757 stderr: Rendered settings/edit.html.erb (2350.0ms) 3757 stderr: Rendered settings/edit.html.erb (2360.0ms) 3757 stderr: Rendered settings/edit.html.erb (2360.0ms) 3757 stderr: ActionView::Template::Error (Permission_denied @ dir_s_mkdir - /opt/bitnami/apps/redmine/htdocs/tmp/cache/E6C): 3757 stderr: 5: 3757 stderr: 6: &lt;%= setting_select :ui_theme, Redmine::Themes.themes.collect { t  name, t.id]}, :blank =&gt; :label_de: 3757 stderr: 6: &lt;%= setting_select :default_language, lang_options_for_select 3757 stderr: 9: 3757 stderr: 9: 3757 stder:</pre>                                                                                                    |        |                                                                                                    |
| <pre>375 stder: Processing by SettingsController#index as HTML 375 stder: Current user (id=1) 375 stder: Rendered settings/_display.html.erb (id=6.6ms) 375 stder: Rendered settings/_display.html.erb (id=5.5ms) 375 stder: Rendered settings/edit.html.erb (id=5.5ms) 375 stder: Rendered settings/edit.html.erb (id=5.5ms) 375 stder: Completed 500 Internal Server Error in 2410ms (ActiveRecord: 10.7ms) 375 stder: ActionView::Template::Error (Permission denied @ dir_s_mkdir - /opt/bitnami/apps/redmine/htdocs/tmp/cache/E6C): 375 stder: 5; 375 stder: 6; &gt;&lt;% setting_select :ui_theme, Redmine::Themes.themes.collect { 11 name, t.id]}, :blank =&gt; :label_de 375 stder: 7; 375 stder: 5; 375 stder: 6; &gt;&lt;% setting_select :ui_theme, Redmine::Themes.themes.collect { 11 name, t.id]}, :blank =&gt; :label_de 375 stder: 5; 375 stder: 6; &gt;&lt;% setting_select :ui_theme, Redmine::Themes.themes.collect { 11 name, t.id]}, :blank =&gt; :label_de 375 stder: 5; 375 stder: 6; &gt;&lt;% setting_select :ui_theme, Redmine::Themes.themes.collect { 11 name, t.id]}, :blank =&gt; :label_de 375 stder: 6; &gt;&lt;% setting_select :ui_theme, Redmine::Themes.themes.collect { 11 name, t.id]}, :blank =&gt; :label_de 375 stder: 5; 375 stder: 6; &gt;&lt;% setting_select :ui_theme, Redmine::Themes.themes.collect { 11 name, t.id]}, :blank =&gt; :label_de 375 stder: 9; 375 stder: 9; 375 stder: 9; 375 stder: 9; 375 stder: 1; 375 stder: 1; 375 stder: 1; 375 stder: 1; 375 stder: 1; 375 stder: 0; 375 stder: 0; 375 stder: 0; 375 stder: 1; 375 stder: 1; 375 stder:</pre>                                                                                                    |        |                                                                                                    |
| <pre>3757 stder:: Current_ver:: user (id=1) 3757 stder:: Rendering settings/edit.html.erb (16.6ms) 3757 stder:: Rendered settings/_display.html.erb (2355.3ms) 3757 stder:: Rendered common/_tabs.html.erb (2362.0ms) 3757 stder:: Rendered settings/edit.html.erb (2362.0ms) 3757 stder:: Completed 500 Internal Server Error in 2410ms (ActiveRecord: 10.7ms) 3757 stder:: ActionView::Template::Error (Permission denied @ dir_s_mkdir - /opt/bitnami/apps/redmine/htdocs/tmp/cache/E6C): 3757 stder:: 5: 3757 stder:: 5: 3757 stder:: 5: 3757 stder:: 5: 3757 stder:: 6: &lt;%= setting_select :ui_theme, Redmine::Themes.themes.collect { t  name, t.id]}, :blank =&gt; :label_de: 3757 stder:: 7: 3757 stder:: 9: 3757 stder:: 9: 3757 stder:: 9: 3757 stder:: 9: 3757 stder:: 9: 3757 stder:: 9: 3757 stder:: 9: 3757 stder:: 9: 3757 stder:: 1ib/redmine/118n.rb:125:in `languages_options' 3757 stder:: 1ib/redmine/118n.rb:125:in `languages_options' 3757 stder:: 1ib/redmine/118n.rb:125:in `languages_options' 3757 stder:: 1ib/redmine/ine/htdocs/tmp/cache/E6C): 3757 stder:: 9: 3757 stder:: 1ib/redmine/htdocs/tmp/cache/E6C): 3757 stder:: 9: 3757 stder:: 9: 3757 stder:: 10: 3757 stder:: 9: 3757 stder:: 9: 3757 stder:: 9: 3757 stder:: 9: 3757 stder:: 9: 3757 stder:: 10: 3757 stder:: 9:</pre>                                                                                                    |        | tderr: Processing by SettingsController#index as HTML                                                                                                    |
| <pre>3757 stder:: Rendering settings/edit.html.erb within layouts/admin 3757 stder:: Rendered settings/_display.html.erb (2355.3ms) 3757 stder:: Rendered settings/_display.html.erb (2352.0ms) 3757 stder:: Rendered settings/edit.html.erb (2362.0ms) 3757 stder:: Completed 500 Internal Server Error in 2410ms (ActiveRecord: 10.7ms) 3757 stder:: ActionView::Template::Error (Permission denied @ dir_s_mkdir - /opt/bitnami/apps/redmine/htdocs/tmp/cache/E6C): 3757 stder:: 4: 5: 3757 stder:: 4: 5: 3757 stder:: 5: 3757 stder:: 5: 3757 stder:: 6: 5: 3757 stder:: 6: 5: 3757 stder:: 7: 3757 stder:: 7: 3757 stder:: 6: 5: 3757 stder:: 7: 3757 stder:: 9: 3757 stder:: 9: 3757 stder:: 9: 3757 stder:: 9: 3757 stder:: 9: 3757 stder:: 9: 3757 stder:: 9: 3757 stder:: 9: 3757 stder:: 1b/redmine/i10n.rb:125:in `languages_options' ActionView::Template::Error (Permission denied @ dir_s_mkdir - /opt/bitnami/apps/redmine/htdocs/tmp/cache/E6C):</pre>                                                                                                    |        |                                                                                                    |
| <pre>3757 stder:: Rendered settings/_deplay.html.etb (16.6ms) 3757 stder:: Rendered settings/_display.html.etb (2353.ms) 3757 stder:: Rendered settings/_display.html.etb (2352.0ms) 3757 stder:: Completed 500 Internal Server Error in 2410ms (ActiveRecord: 10.7ms) 3757 stder:: ActionView::Template::Error (Permission denied @ dir_s_mkdir - /opt/bitnami/apps/redmine/htdocs/tmp/cache/E6C): 3757 stder:: 4: cp&gt;c%= setting_select :ui_theme, Redmine::Themes.themes.collect { t  .name, t.id]}, :blank =&gt; :label_de 3757 stder:: 5: 3757 stder:: 6: cp&gt;c%= setting_select :default_language, lang_options_for_select 3757 stder:: 9: 3757 stder:: 9: 3757 stder:: 9: 3757 stder:: 9: 3757 stder:: 1ib/redmine/i18n.rb:125:in `languages_options' 3757 stder:: 0: cp&gt;c%= setting_k=2.5: 3757 stder:: 0: cp&gt;c%= setting_heck_box :force_default_language_for_anonym 3757 stder:: 0: cp&gt;c%= setting_heck_box :force_default_language_for_anonym 3757 stder:: 0: cp&gt;c%= setting_heck_box :force_default_language_for_anonym 3757 stder:: 0: cp&gt;c%= setting_heck_box :force_default_language_for_anonym 3757 stder:: 0: cp&gt;c%= setting_heck_box :force_default_language_for_anonym 3757 stder:: 0: cp&gt;c%= setting_heck_box :force_default_language_for_anonym 3757 stder:: 0: cp&gt;c%= setting_heck_box :force_default_language_for_anonym 3757 stder:: 0: cp&gt;c%= setting_heck_box :force_default_language_for_anonym 3757 stder:: 0: cp&gt;c%= setting_heck_box :force_default_language_for_anonym 3757 stder:: 0: cp&gt;c%= setting_heck_box :force_default_language_for_anonym 3757 stder:: 0: cpp/bitnami/apps/redmine/htdocs/tmp/cache/E6C): 3757 stder:: 11b/redmine/118n.rb:125:in `languages_options' 3757 stder:: 0: cpp/bitnami/apps/redmine/htdocs/tmp/cache/E6C): 3757 stder:: 0: cpp/bitnami/apps/redmine/htdocs/tmp/cache/E6C): 3757 stder:: 0: cpp/bitnami/apps/redmine/htdocs/tmp/cache/E6C): 3757 stder:: 0: cpp/bitnami/apps/redmine/htdocs/tmp/cache/E6C): 3757 stder:: 0: cpp/bitnami/apps/redmine/htdocs/tmp/cache/E6C): 3757 stder:: 0: cpp/bitnami/apps/redmine/htdocs/tmp/cache/E6C): 3757 stder:: 0: cpp/b</pre>                                                                                                    |        |                                                                                                    |
| <pre>3757 stder:: Rendered settings/_display.html.erb (2355.3ms) 3757 stder:: Rendered common/_tabs.html.erb (2362.0ms) 3757 stder:: Completed 500 Internal Server Error in 2410nm (ActiveRecord: 10.7ms) 3757 stder:: ActionView::Template::Error (Permission denied @ dir_s_mkdir - /opt/bitnami/apps/redmine/htdocs/tmp/cache/E6C): 3757 stder:: 5: 3757 stder:: 5: 3757 stder:: 6: cp&gt;&lt;%= setting_select :default_language, lang_options_for_select 3757 stder:: 9: 3757 stder:: 9: 3757 stder:: 9: 3757 stder:: 1ib/redmine/i18n.rb:125:in `languages_options' </pre>                                                                                                    |        |                                                                                                    |
| <pre>3757 stder:: Rendered settings/edit.html.erb within layouts/admin (2383.8ms) 375 stder:: Rendered settings/edit.html.erb within layouts/admin (2383.8ms) 375 stder:: Completed 500 Internal Server Error in 2410ms (ActiveRecord: 10.7ms) 375 stder:: ActionView::Template::Error (Permission denied @ dir_s_mkdir - /opt/bitnami/apps/redmine/htdocs/tmp/cache/E6C): 375 stder:: A: cp&gt;&lt;%= setting_select :ui_theme, Redmine::Themes.themes.collect { t</pre>                                                                                                    |        |                                                                                                    |
| <pre>3757 stder:: Rendered settings/edit.html.erb within layouts/admin (2383.8ms) 3757 stder:: Completed 500 Internal Server Error in 2410ms (ActiveRecord: 10.7ms) 3757 stder: ActionView::Template::Error (Permission denied @ dir_s_mkdir - /opt/bitnami/apps/redmine/htdocs/tmp/cache/E6C): 3757 stder: 4: &lt;% = setting_select :ui_theme, Redmine::Themes.themes.collect { t</pre>                                                                                                    |        |                                                                                                    |
| <pre>3757 stder:: Completed 500 Internal Server Error in 2410ms (ActiveRecord: 10.7ms) 3757 stder: ActionVIew::Template::Error (Permission denied @ dir_s_mkdir - /opt/bithami/apps/redmine/htdocs/tmp/cache/E6C): 3757 stder: 4: 4: 4: 5: 4: 5: 5: 5: 5: 5: 5: 5: 6: 5: 5: 6: <p< td=""><td></td><td></td></p<></pre>                                                                                                    |        |                                                                                                    |
| <pre>3/57 stderi<br/>ActionView::Template::Error (Permission denied @ dir_s_mkdir - /opt/bitnami/apps/redmine/htdocs/tmp/cache/E6C):<br/>3/57 stderi<br/>1/abel =&gt; :label theme %&gt;<br/>3/57 stderr:<br/>1/abel =&gt; :label theme %&gt;<br/>3/57 stderr:<br/>5:<br/>3/57 stderr:<br/>3/57 stderr:<br/>9:<br/>3/57 stderr:<br/>3/57 stderr:<br/>3/57 s</pre> |        | tderr: Completed 500 Internal Server Error in 2410ms (ActiveRecord: 10.7ms)                                                                                                    |
| <pre>3/5 stder: ActionView::Template::Error (Permission_denied @ dir_s_mkdir - /opt/bitnami/apps/redmine/htdocs/tmp/cache/ECC): 3/5 stder: 4: &lt;% = setting_select :ui_theme, Redmine::Themes.themes.collect { t</pre>                                                                                                    | 3757 s | tdern                                                                                                    |
| <pre>375 stder: A: cp&gt;<te :blank="" :ui_theme,="" name,="" redmine::themes.themes.collect="" setting_select="" t.id]},="" { t =""> :label_de 11abel =&gt; :label_theme % 375 stder: 5: 375 stder: 6: 375 stder: 7: 5: 375 stder: 7: 8: 375 stder: 9: 375 stder: 9: 375 stder: 9: 375 stder: 9: 375 stder: 9: 375 stder: 9: 375 stder: 9: 375 stder: 9: 375 stder: 9: 375 stder: 9: 375 stder: 9: 375 stder: 9: 375 stder: 11b/redmine/110n.rb:125:in `language_options' ActionView::Template::Error (Permission denied @ dir_s_mkdir - /opt/bitnami/apps/redmine/htdocs/tmp/cache/E6C):</te></pre>                                                                                                    |        | tderr Actionview::Template::Error [Permission denied & dir s mkdir - /opt/bithami/apps/Fedmine/htdocs/tmp/cache/E6C):                                                                                                    |
| <pre>ActionView::Template::Error (Permission denied @ dir_s_mkdir - /opt/bitnami/apps/redmine/htdocs/tmp/cache/E6C):</pre>                                                                                                    |        | tderr. I. dr. $\mathcal{L}_{\mathcal{L}}$ acting collect with theme. Redmine Themes there collect [14] prome tid], there is the last $\mathcal{L}_{\mathcal{L}}$ is the last $\mathcal{L}_{\mathcal{L}}$ is the last $\mathcal$ |
| ActionView::Template::Error (Permission denied @ dir_s_mkdir -<br>/opt/bitnami/apps/redmine/htdocs/tmp/cache/E6C):                                                                                                    |        | las label theme \$2()                                                                                                    |
| ActionView::Template::Error (Permission denied @ dir_s_mkdir -<br>/opt/bitnami/apps/redmine/htdocs/tmp/cache/E6C):                                                                                                    |        | ider: 5                                                                                                    |
| <pre>//57 stder: 7: // ********************************</pre>                                                                                                    |        | ider: 6: <%= setting select :default language, lang options for selections op>                                                                                                    |
| <pre>ActionView::Template::Error (Permission denied @ dir_s_mkdir -<br/>/opt/bitnami/apps/redmine/htdocs/tmp/cache/E6C):</pre>                                                                                                    |        | ttderr: 7:                                                                                                    |
| <pre>//firstderr: 9: 100 100 100 100 100 100 100 100 100 10</pre>                                                                                                    |        | tderr: 8: <%= setting check box :force default language for anonymo                                                                                                    |
| 757 stder::<br>157 stder:: lib/redmine/i18n.rb;125:in `languages_options'<br>ActionView::Template::Error (Permission denied @ dir_s_mkdir -<br>/opt/bitnami/apps/redmine/htdocs/tmp/cache/E6C):                                                                                                    |        | etderr: 9:                                                                                                    |
| ActionView::Template::Error (Permission denied @ dir_s_mkdir -<br>/opt/bitnami/apps/redmine/htdocs/tmp/cache/E6C):                                                                                                    |        | etderr:                                                                                                    |
| ActionView::Template::Error (Permission denied @ dir_s_mkdir -<br>/opt/bitnami/apps/redmine/htdocs/tmp/cache/E6C):                                                                                                    |        | stderr: lib/redmine/i18n.rb:125:in `languages_options'                                                                                                    |
| ActionView::Template::Error (Permission denied @ dir_s_mkdir -<br>/opt/bitnami/apps/redmine/htdocs/tmp/cache/E6C):                                                                                                    | 7      |                                                                                                    |
| ActionView::Template::Error (Permission denied @ dir_s_mkdir -<br>/opt/bitnami/apps/redmine/htdocs/tmp/cache/E6C):                                                                                                    |        |                                                                                                    |
| ActionView::Template::Error (Permission denied @ dir_s_mkdir -<br>/opt/bitnami/apps/redmine/htdocs/tmp/cache/E6C):                                                                                                    |        |                                                                                                    |
| ActionView::Template::Error (Permission denied @ dir_s_mkdir -<br>/opt/bitnami/apps/redmine/htdocs/tmp/cache/E6C):                                                                                                    |        |                                                                                                    |
| /opt/bitnami/apps/redmine/htdocs/tmp/cache/E6C):                                                                                                    | A      | ctionView::Template::Frror (Permission denied @ dir s mkdir -                                                                                                    |
| /opt/bitnami/apps/redmine/htdocs/tmp/cache/E6C):                                                                                                    |        |                                                                                                    |
| /opt/bitnami/apps/redmine/htdocs/tmp/cache/E6C):                                                                                                    |        |                                                                                                    |
|                                                                                                    | /(     | opt/bitnami/apps/redmine/htdocs/tmp/cache/E6G):                                                                                                    |
|                                                                                                    |        |                                                                                                    |
|                                                                                                    |        |                                                                                                    |
|                                                                                                    |        |                                                                                                    |
|                                                                                                    |        |                                                                                                    |

「/opt/bitnami/apps/redmine/htdocs/tmp/cache」配下のフォルダーに対して書き込み権限を付 与することにより問題を解決できます。

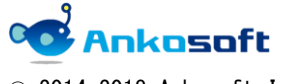

 $\odot$  2014-2018 Ankosoft Inc.

株式会社 Ankosoft のご紹介

#### オープンソースソリューション専門企業 ANKOSOFT

Ankosoft はオープンソース開発を基盤にした会社で、プロジェクト管理と品質管理分野で世界的に有名な Redmine, Jenkins, SonarQube 等に対する技術力を保有しております。

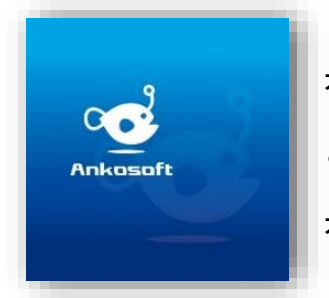

オープンソースの不足した部分を開発して、ソリューション としてパッケージ販売をしており、技術サポート、教育など オープンソースの普及に努めております。

本 社 〒111-0041 東京都台東区元浅草 2-6-4 上野コアビル 3F 五反田事務所 〒141-0031 東京都品川区西五反田 8-8-16 五反田高砂ビル 204 TEL: 050-5326-6639 EMAIL: info@ankosoft.co.jp URL: http://ankosoft.co.jp/

#### 事業領域

© 2014-2018 Ankosoft Inc.

Ankosoft の事業領域は、ソリューション開発および販売、オープンソースコンサルタント、 技術支援、教育、品質管理コンサルタントなどを主な事業として行っております。

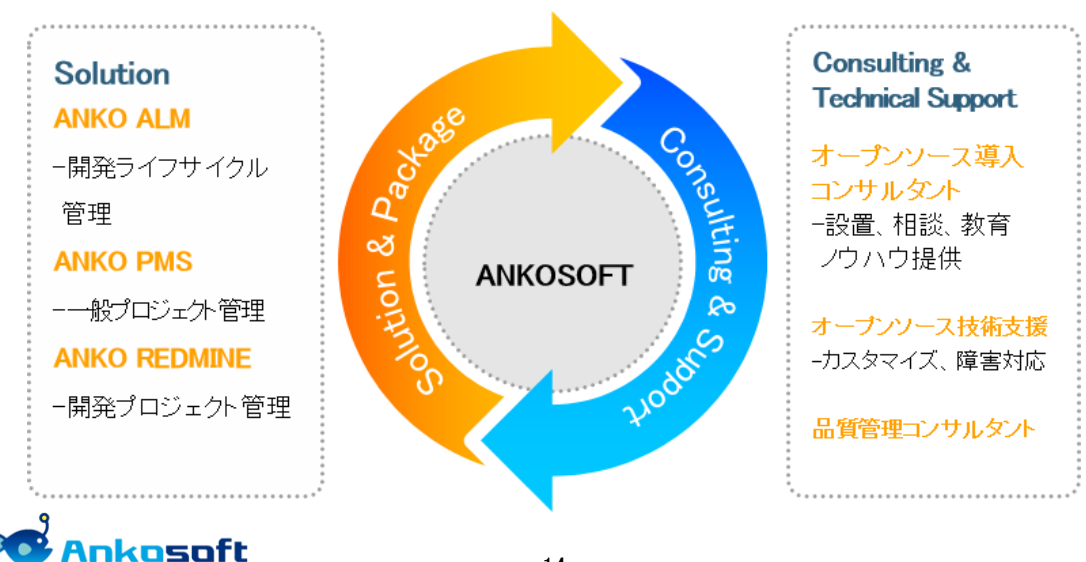

「ANKO ALM」のご紹介

オープンソースのプロジェクト管理システムである「REDMINE」を基盤にして、REDMINE に 足りない機能を加えて開発した「ALM」システムです。REDMINE に足りなかった管理機能、 利便性、モニタリング機能、ツール間の連動やプラグインのバグなどを改善・開発しまし た。特に、開発ライフサイクルにおけるツール間の連動は欠かせないものであるため、オ ープンソース間で連動できるよう開発された製品です。

「ALM」とは、アプリケーションソフトウェアの開発・運用において、全体のライフサイク ルを総合的に管理することによって、ソフトウェアの品質や開発生産性、変化への対応力 などを向上させるためのもの、もしくはそれらを実現させるためのソフトウェアのプラッ トホームツールを指します。

「ANKO ALM」の特長

#### ツール間の連動

開発、ビルド、テストなど、開発サイクルに必要なツールが互いに連動して自動化され ている機能は、開発者に快適な環境を提供し、開発スピードをアップさせます。

#### ソース品質の見える化

ANKO ALM の使用によって、開発プログラムソースのスケール感だけでなく、テストカバ レッジ情報を自動的に分析して、把握することができ、今まで把握が難しかったプログ ラムの中まで確認できるようになり、より一層堅固で安定した製品開発をサポートしま す。

#### オープンソースで構成

ANKO ALM はオープンソースで構成されており、世界中に厚いユーザー層がいて、最新技術を取り入れています。さらに、持続的にアップデートされていて、オープンソース間の互換性も備えています。 また、多様なプラグインを提供しているため、必要な機能の追加や開発が可能です。

#### 低費用で構築可能

オープンソースで構成された ANKO ALM はリーズナブルな費用で構築が可能です。商用ソ リューションの場合、数千万円の製品が多く、一部機能のみ備えている製品でも数百万 円に達するため、導入が簡単ではありません。一方、ANKO ALM は低費用で優れた機能を 提供するので、一石二鳥の効果を期待できます。

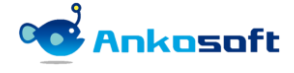

© 2014-2018 Ankosoft Inc.